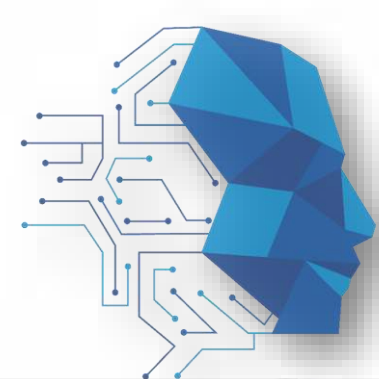

## SOLNET GESTION INTELIGENTE DE DATOS

#### **UNIDAD DE CAPACITACION A DISTANCIA**

# smart Padre Las Casas

Servicios Urbanos Inteligentes

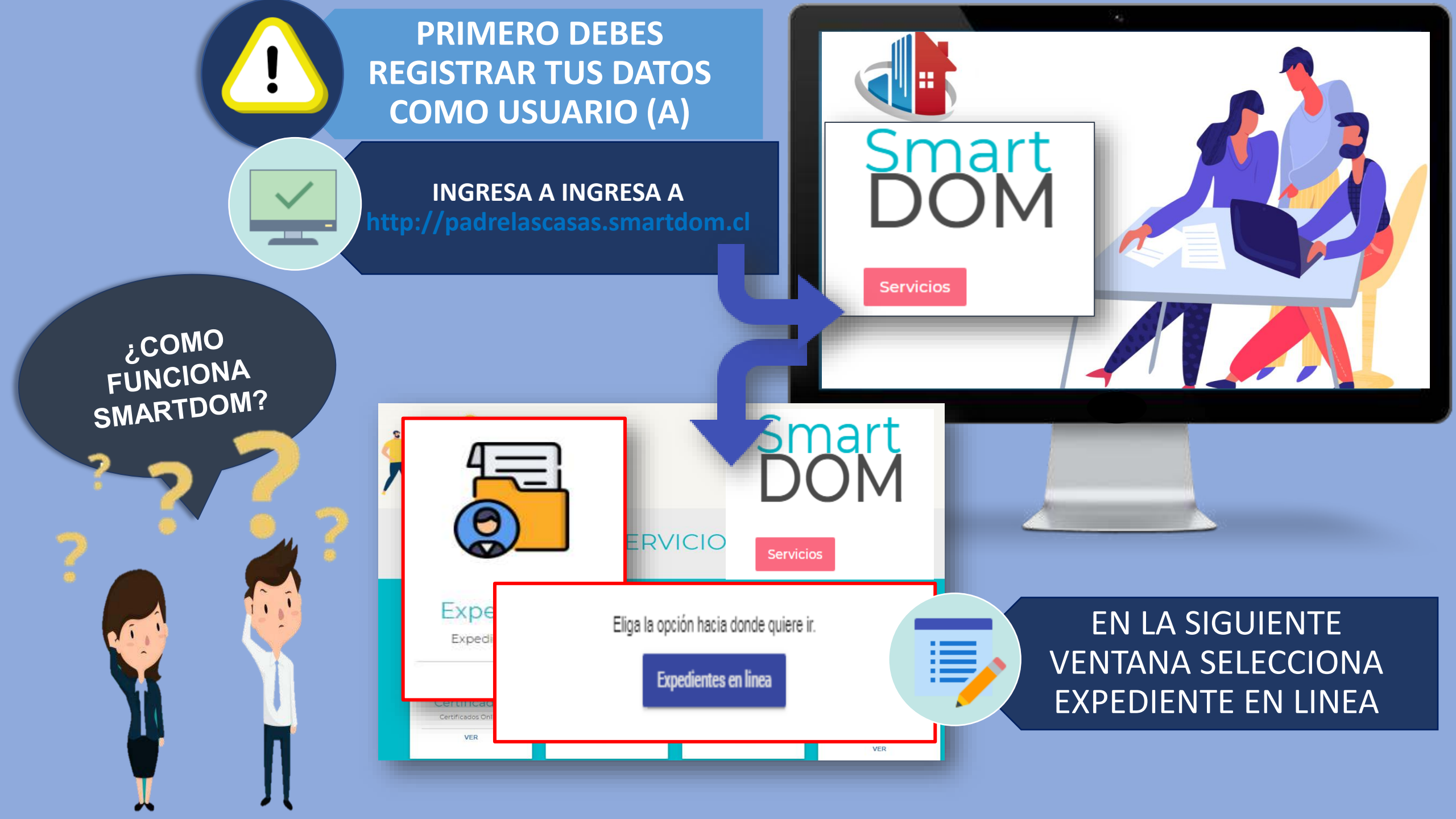

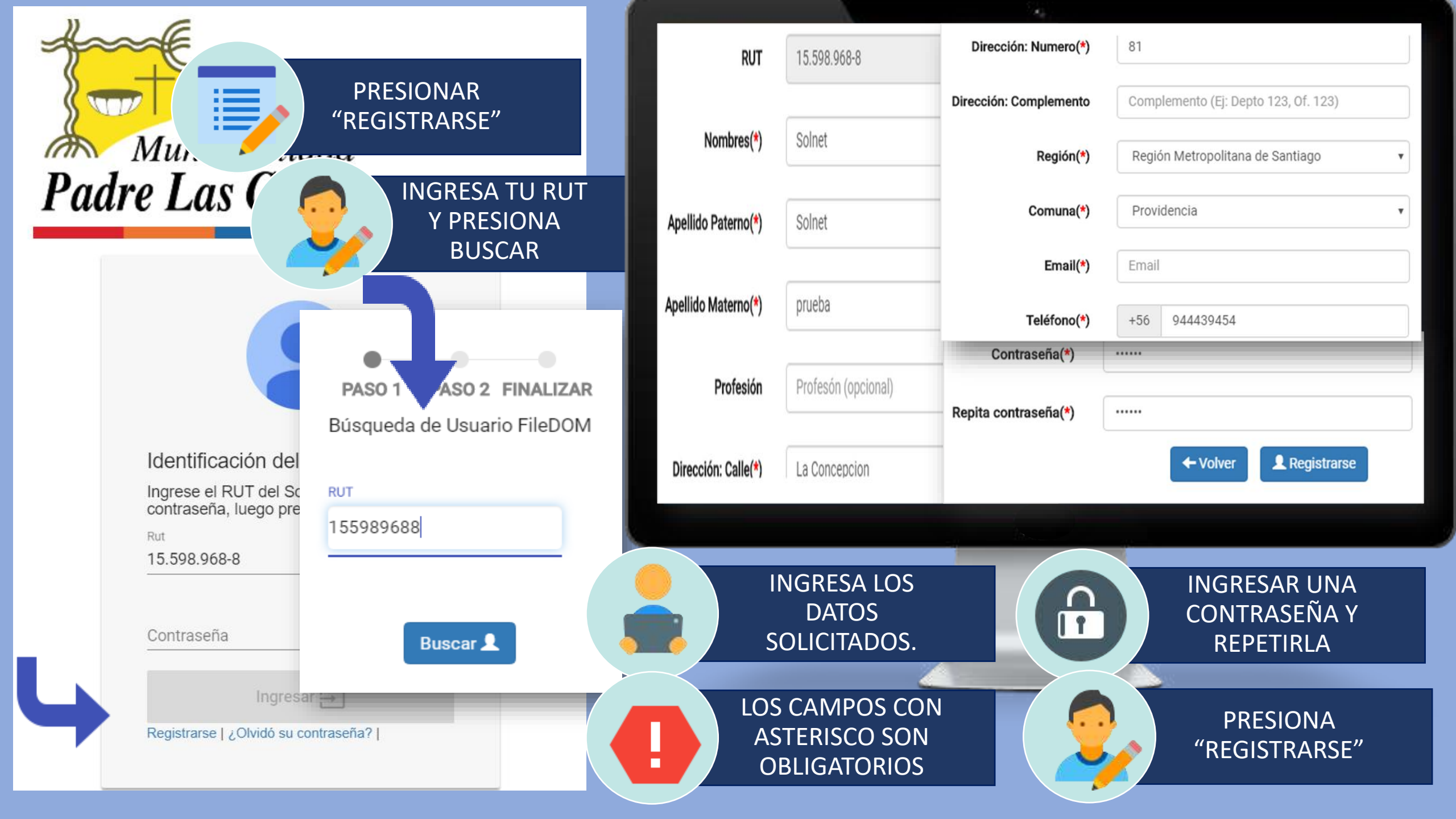

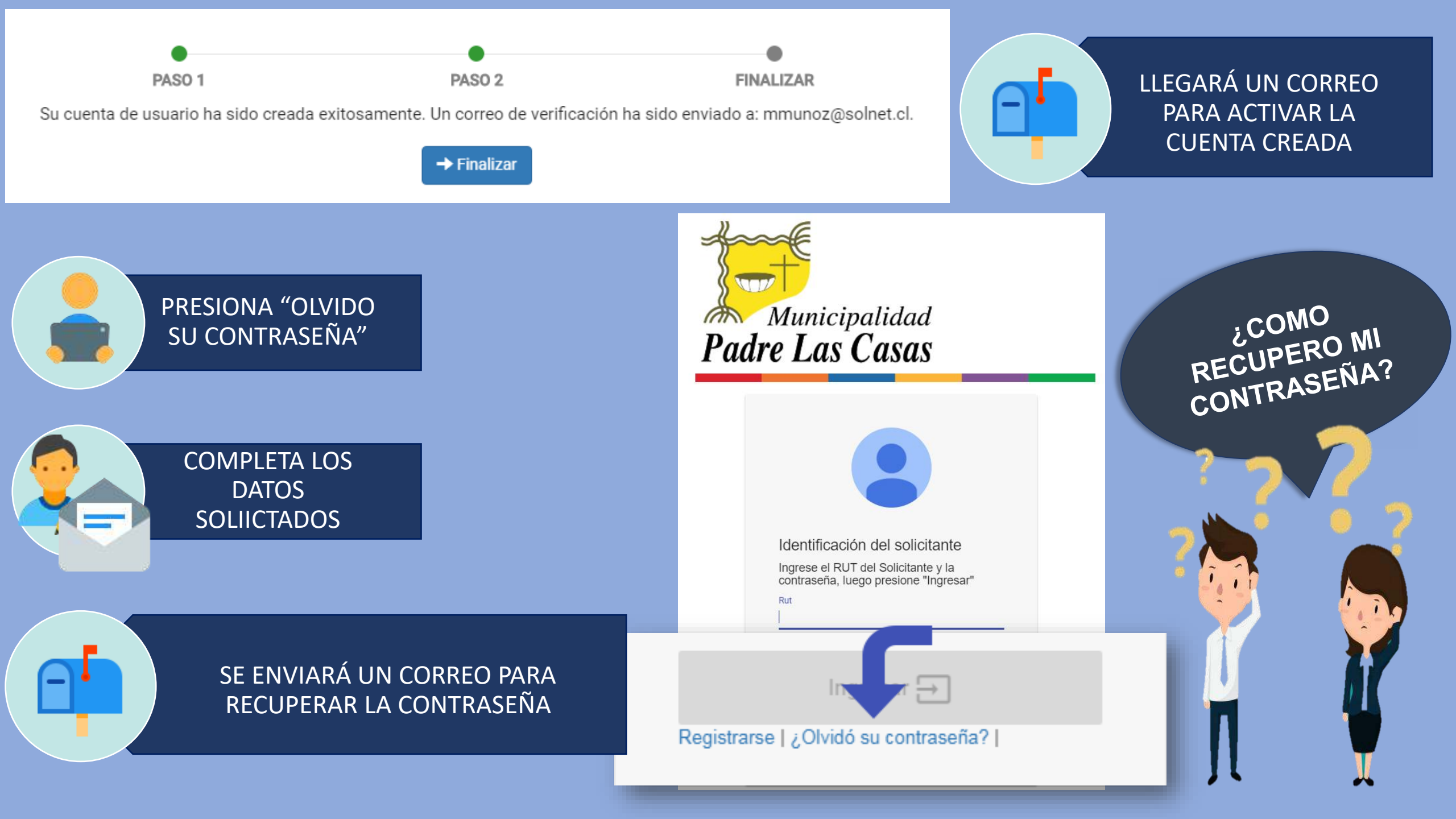

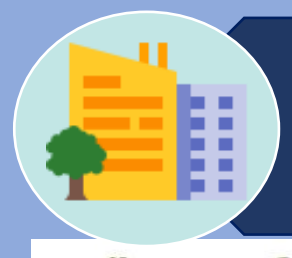

#### PROCESOS PARA INGRESO DE SOLICITUDES WEB

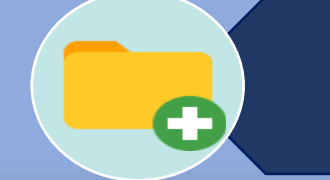

#### 2.- SELECCIONA EL TRAMITE DOM

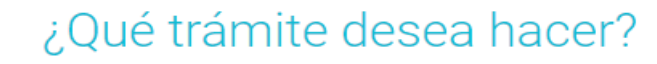

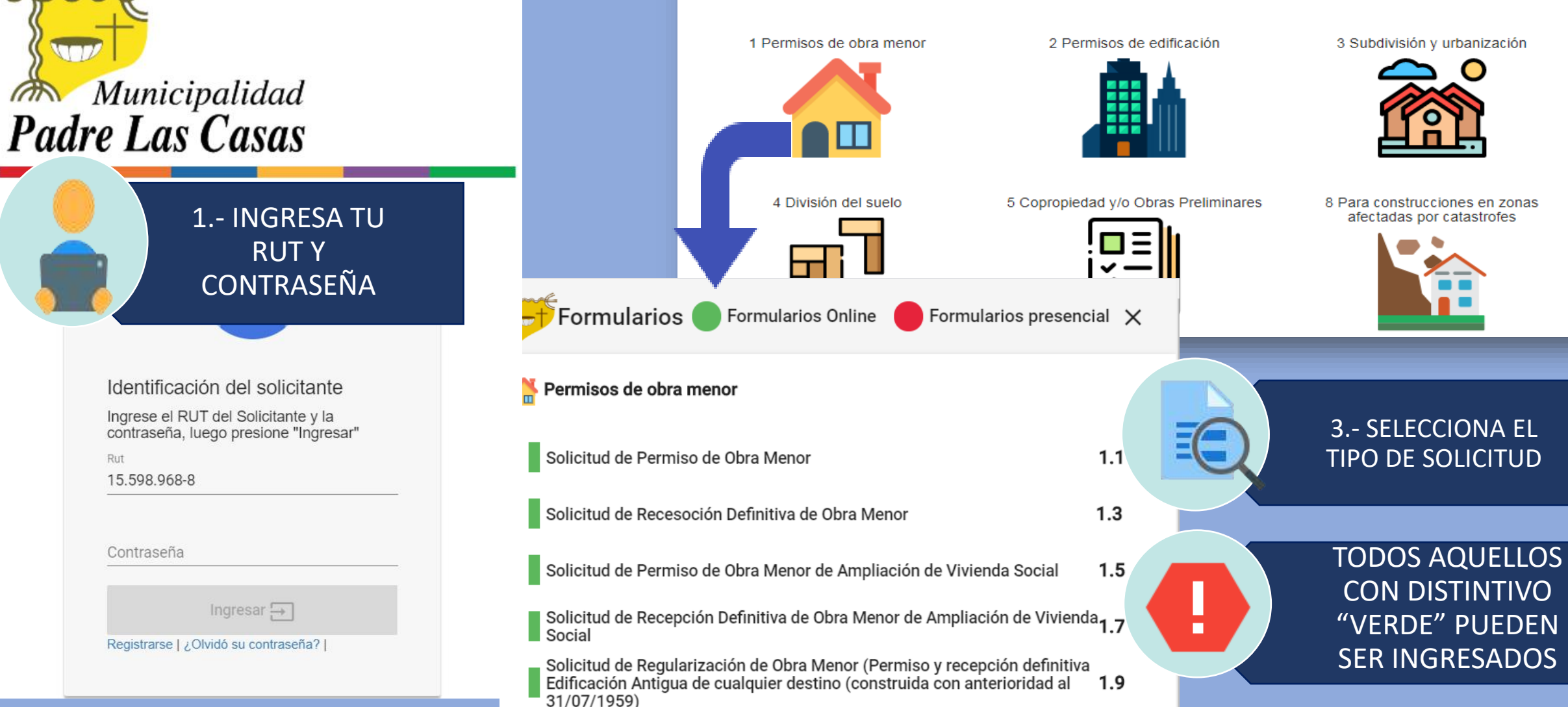

Lo que corresponde ahora es ingresa la información de los interesados en el proyecto. Los datos que se solicitaran son:

- ROL (obligatorio).
- Propietario (obligatorio).
- Representante Legal (cuando corresponda).
- Empresa Arquitecto (cuando corresponda).
- Arquitecto (obligatorio).
- Adjuntar Documentos (obligatorio)

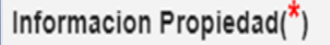

0

| ngrese Ro<br>Rol | l o la Dirección (calle y<br><sup>Rol</sup><br>2-2 | número) de la propiedad. | Bu |
|------------------|----------------------------------------------------|--------------------------|----|
| Dirección        | Dirección<br>SAN MIGUEL                            | Número<br>452            |    |
|                  |                                                    | Provide                  |    |
| ROL              |                                                    | Direction                |    |

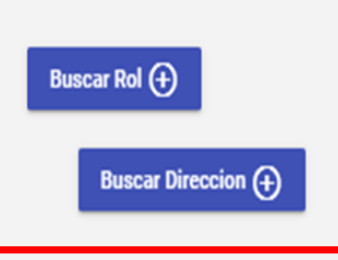

**OPCIONES** 

QUE HAGO SIN NO ESTA EL ROL EN SISTEMA? CONTACTA A LA DOM PARA QUE EL ROL SE INCORPORE Y VALIDE 4.- INGRESO ROL: (es solo un ROL por solicitud) Tienes dos opciones, con el número o por la dirección (nombre y número de calle).

Ingresa el ROL por número (2-2) o nombre dirección (San Miguel 452).

Presiona el botón "Buscar ROL" o " Buscar Dirección" según corresponda.

Luego de despliega una ventana con las opciones "Ingresar Propiedad" o " Cancelar", presionar "Ingresar Propiedad".

#### Información de los Propietarios(\*)

| Ingrese e | el RUT para agrega  | r propietario                 |          |                        |
|-----------|---------------------|-------------------------------|----------|------------------------|
| RUT       | Rut<br>15.598 968-8 | Agregar Propietario (+)       |          |                        |
| NOT       |                     |                               |          |                        |
|           |                     |                               |          |                        |
| RUT       |                     | NOMBRE                        | OPCIONES |                        |
|           |                     |                               |          | 1                      |
|           | DUT (*)             | 45500000 0                    |          |                        |
|           | KUT (")             | 15598968-8                    |          |                        |
|           | Nombre (*)          | test                          |          | F                      |
| Apelli    | ido Paterno         | test                          |          |                        |
| Apelli    | ido Materno         | test                          |          |                        |
|           | Calle (*)           | test                          |          |                        |
|           | Numero(*)           | 1234                          |          |                        |
| Co        | mplemento           | test                          |          |                        |
|           | Comuna(*)           | Quinta Normal                 |          |                        |
|           | Teléfono            | 12312312                      |          |                        |
|           | Fax                 | Fax                           |          |                        |
|           | Email (*)           | cesar.azocar.pontigo@gmail.co | m        |                        |
|           |                     |                               | Cancelar | Ingresar Propietario 🕾 |

#### 5.- INGRESO OTROS INTERESADOS:

Una vez ingresado el ROL corresponde ingresar al resto de los interesados en el expediente, sean estos Arquitectos, Representantes Legales o Empresas

#### Información de los Arquitectos(\*)

| Ingrese e | Ingrese el RUT para agregar arquitectos |                      |  |             |  |
|-----------|-----------------------------------------|----------------------|--|-------------|--|
| RUT       | Rut                                     | Agregar Arquitecto 🕀 |  |             |  |
|           |                                         |                      |  |             |  |
| RUT       |                                         | NOMBRE               |  | ARQUITECTOS |  |
|           |                                         |                      |  |             |  |
| o         |                                         |                      |  |             |  |

- Registra correctamente el RUT de el o los interesados en el campo que corresponda.
- Presiona Agregar.
- Se desplegará un cuadro con la información del interesado. Revisa los antecedentes y no omitas información.
- Luego presiona "Ingresar"

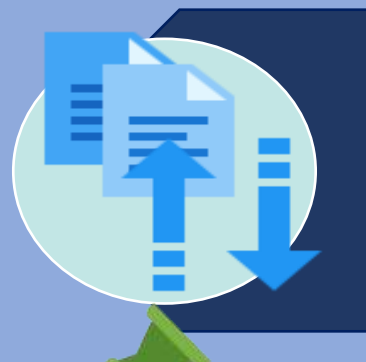

### 6.- INGRESO DOCUMENT

Puedes cargar hasta 25 M

Te recomendamos tener una c lista con la documentación a in

- Presiona "Agregar Documentación".
- En la ventana emergente debes identificar el documento con un nombre ejemplo: (PLAN 1) V presionar Agregar un Documento.
- Selecciona el documento a cargar desde tu carpeta.
- Presiona "Aceptar". ٠ **REPITE EL PROCESO CON CADA** DCTO. UNA VEZ QUE ESTAN TODOS, DEBES PRESIONAR "SUBIR **ARCHIVOS**"

| IENTOS:<br>25 MB.<br>una carpeta<br>n a ingresar. | Tiene un máximo                               | Archivos a adjuntar (MINVU)<br>Tiene un máximo de 25 MB, Al subir los archivos adi<br>Sobr archivos |                |          |
|---------------------------------------------------|-----------------------------------------------|----------------------------------------------------------------------------------------------------|----------------|----------|
|                                                   | NOMBRE DOCUMENTO                              | NOMBRE DE ARCHIVO                                                                                   | PESO           | OPCIONES |
|                                                   | Nombre del Docume<br>PLAN 1<br>Agrega un Docu | Agregar                                                                                             | Documento      | 0        |
|                                                   |                                               | Cancelar                                                                                            | Aceptar        |          |
| NOMBRE DOCUMENTO                                  | NOMBRE DE ARCHIVO                             | PESO                                                                                                | OPCI           | ONES     |
| PLAN 1                                            | Formulario INE.pdf                            | 0,372161 MB                                                                                         | â              |          |
|                                                   | ADO CORRECTAMENTE<br>ELIMINAR EN CA           | , SE VERÁ DE<br>SO DE ERROR                                                                         | ESTA MANERA. P | UEDES    |

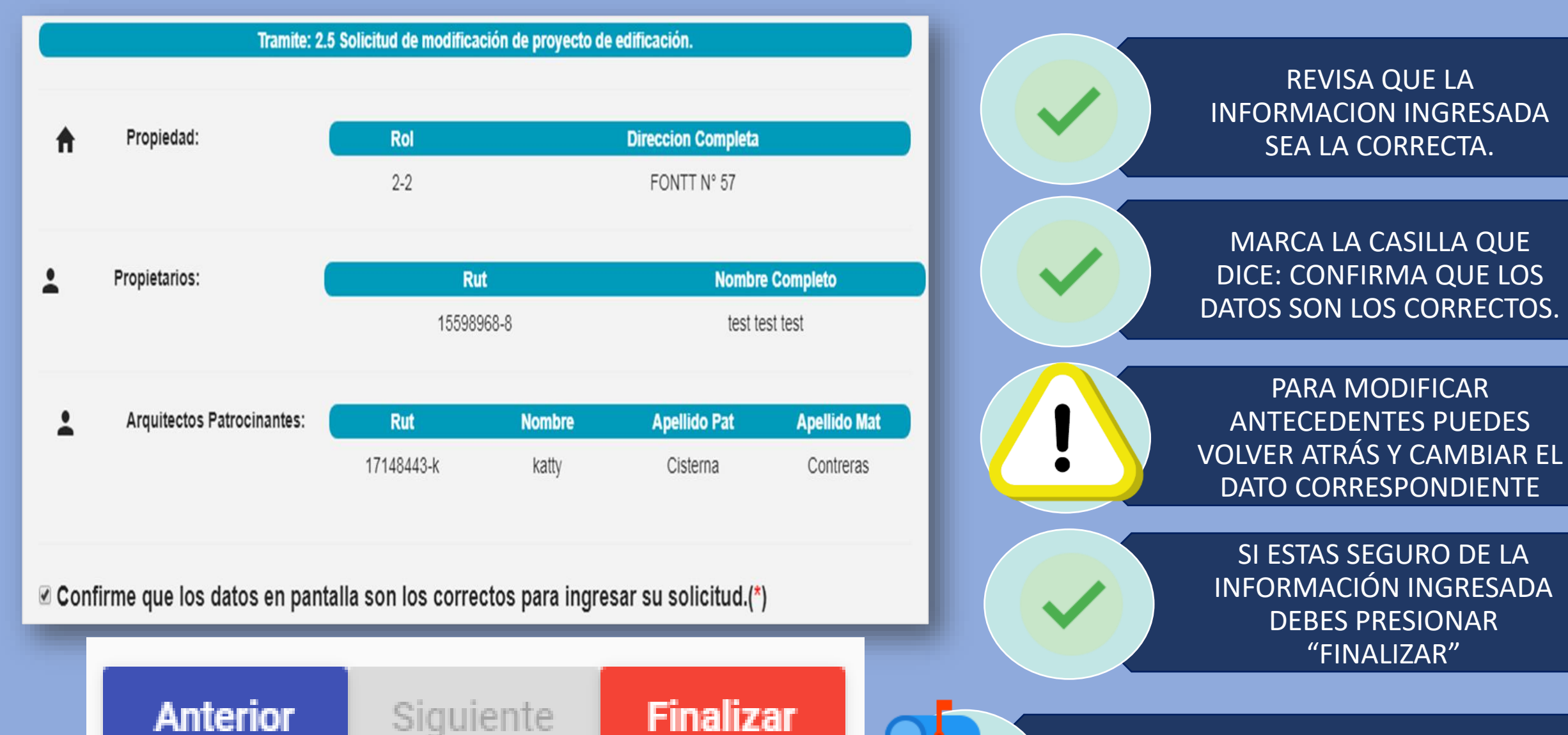

LLEGARA UN CORREO CONFIRMANDO EL INICIO DEL PROCESO DE REVISION